# **Azure Focused IOT**

# Table of contents:

- Problem Statement
- Solution/Architecture
- Technical Details and Implementation of solution
- Challenges in implementing the solution
- Business Benefit
- Code Base

## **Problem Statement:**

Azure IOT edge devices offer a bunch of useful features like performing logic at the edge rather than in IOT hub reducing network latency, also acts like a IoT edge gateway to exchange telemetry between IoT hub and devices which does not support conventional IoT communication protocols like AMQP, MQTT or HTTP etc and lot of additional offerings.

In order to execute business logic at the IoT edge devices, we need to deploy the IoT edge runtime along with our custom runtime module in the form of containers and it can be deployed to IoT edge devices with the help of either VS code or Azure CLI. We will discuss how to **deploy custom container modules into Azure IoT edge enabled devices using Visual Studio Code and Java** in this tutorial.

# Solution/Architecture:

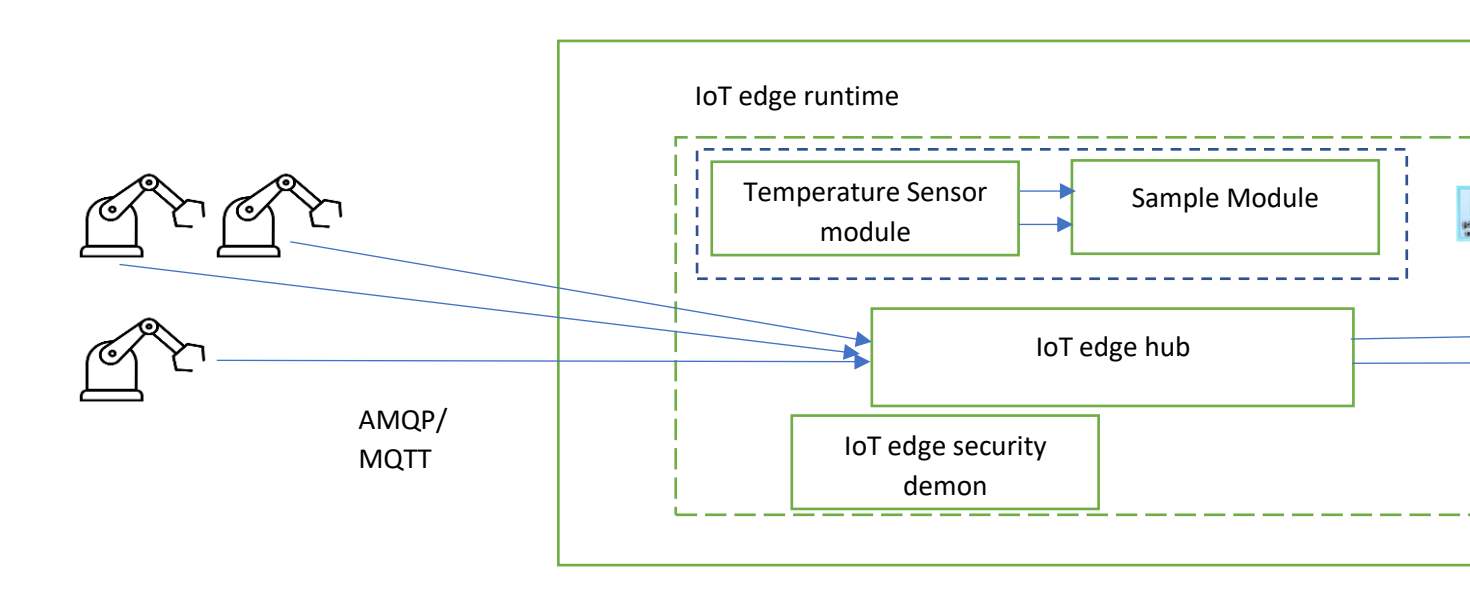

# **Technical Details and Implementation of solution:**

#### **Prerequisites:**

- Install Visual Studio Code 2017 or later versions
- Install Docker desktop
- Install JDK8.0 or later versions
- Maven build tool
- Azure subscription
- Docker hub or azure container registry repository

#### Environment set up:

First, we need to install a docker runtime engine in our local to build container images for IOT edge modules in our local environment and push it to either docker hub or azure container registry. Please download and install docker from below link,

#### **Docker Desktop for Windows**

After that, install VS code 2017 or later versions from following link:

Visual Studio Code

#### Create Azure IOT hub and edge device

Login into <u>https://portal.azure.com/</u> with your Azure subscription and go to **Create a Resource->IoT Hub->Create** 

Then, create a IoT edge device, go to IoT Edge->Add IoT Edge Device.

#### Deploy a Linux VM into edge device

Now, in order to boot up the device as a IoT edge device, we need to install the IoT Edge runtime like IoT Edge agent and IoT Hub in it. We will deploy a Linux VM in the edge device and during boot up it will install the IoT edge runtime. We will use the Azure custom deployment template using the following link which will use ARM template to deploy the resource from a GitHub project.

https://portal.azure.com/#create/Microsoft.Template/uri/https%3A%2F%2Fraw.git hubusercontent.com%2Fazure%2Fiotedge-vm-deploy%2F1.4%2FedgeDeploy.json

and fill up the required details to deploy the resource into Azure as per following screenshots (Give the device connection string as the IoT edge device primary connection string from the portal):

| 🔕 Home   Micros 🗙 📔                       | 🥡 Chat   Microsof 🗙 📔 🕵 Mail - Ray, Bha 🗙 🛛 <table-cell-rows> Ru</table-cell-rows> | n Azure IoT 🛛 🗙 🙏 Custom deploy 🗙 | Hicrosoft Azur 🗙 🛛 🙏 my-edge-0001 🗙 |
|-------------------------------------------|------------------------------------------------------------------------------------|-----------------------------------|-------------------------------------|
| $\leftrightarrow$ $\rightarrow$ C $$ port | tal.azure.com/#create/Microsoft.Template                                           |                                   |                                     |
| S Welcome to Chrome                       | 📙 Imported From IE 🛛 📙 Imported 💿 YouTube                                          |                                   |                                     |
| Microsoft Azure                           | ♀ Search resources, services, and docs (G+/)                                       |                                   |                                     |
|                                           | W Home >                                                                           |                                   |                                     |
| + Create a resource                       | Custom deployment                                                                  |                                   |                                     |
| 숨 Home                                    | Deploy from a custom template                                                      |                                   |                                     |
| <b>⊠h</b> Dashboard                       | manage all your resources.                                                         |                                   |                                     |
| E All services                            | Subscription * ①                                                                   | Pay-As-You-Go                     | $\checkmark$                        |
| 🛨 FAVORITES                               | Resource group * 🛈                                                                 | iot-rg                            | $\checkmark$                        |
| All resources                             | A                                                                                  | Create new                        |                                     |
| 😥 Resource groups                         | Instance details                                                                   |                                   |                                     |
| 🧔 App Services                            | Region * ①                                                                         | (US) East US                      | $\checkmark$                        |
| i Function App                            | Location ①                                                                         | [resourceGroup().location]        |                                     |
| 👼 SQL databases                           | Dns Label Prefix *                                                                 | mv-iot-edge                       |                                     |
| 🧭 Azure Cosmos DB                         |                                                                                    | my-lot-edge                       | .eastus.cloudapp.azure.com          |
| 💶 Virtual machines                        | Admin Username * ①                                                                 | bhaskar                           |                                     |
| 💠 Load balancers                          | Authentication Type *                                                              | Password                          |                                     |
| 📄 Storage accounts                        | Admentication Type - O                                                             | SSH Public Key                    |                                     |
| ↔ Virtual networks                        | Poviou + crosto                                                                    | Novt - Poviow + croate >          |                                     |
| Azure Active Directory                    | <pre></pre>                                                                        | Next. Neview + Cleate >           |                                     |
| Type here to                              | o search 🦳 🎝                                                                       | 🤹 💽 🖬 🧿 🕨                         |                                     |

| ち Home   Micros 🗙   📫 Ch                             | at   Microsof 🗙 📔 💶 Mail - Ray, Bha 🗙 🏻 🌉 Ru                                 | un Azure IoT 🗆 🗙 Custom deploy 🗙 📑 Microsoft Azur 🗙   🛕 my-edge-0001 |  |  |  |  |  |
|------------------------------------------------------|------------------------------------------------------------------------------|----------------------------------------------------------------------|--|--|--|--|--|
| $\leftarrow$ $\rightarrow$ C $\triangleq$ portal.azu | $\leftarrow \rightarrow C$ (a portal.azure.com/#create/Microsoft.Template of |                                                                      |  |  |  |  |  |
| 🕙 Welcome to Chrome 📙 Im                             | ported From IE 🛛 Imported 🗩 YouTube                                          |                                                                      |  |  |  |  |  |
| Microsoft Azure 🔎 Sea                                | arch resources, services, and docs (G+/)                                     | E 16 0 🔅                                                             |  |  |  |  |  |
|                                                      | « Home >                                                                     |                                                                      |  |  |  |  |  |
| + Create a resource                                  | Custom deployment                                                            |                                                                      |  |  |  |  |  |
| 合 Home                                               | Deploy from a custom template                                                |                                                                      |  |  |  |  |  |
| 📶 Dashboard                                          | Admin Username * 🕕                                                           | bhaskar 🗸                                                            |  |  |  |  |  |
| E All services                                       | Authentication Type *                                                        | Password                                                             |  |  |  |  |  |
| <b>FAVORITES</b>                                     | Addientication type * ()                                                     | SSH Public Key                                                       |  |  |  |  |  |
| All resources                                        |                                                                              | ·····                                                                |  |  |  |  |  |
| 间 Resource groups                                    | Admin Password Or Key * ()                                                   | ······ ··· ··· ··· ··· ··· ··· ··· ···                               |  |  |  |  |  |
| 📀 App Services                                       | Vm Size ①                                                                    | Standard_DS1_v2 ✓                                                    |  |  |  |  |  |
| 🦘 Function App                                       | Ubuntu OS Version                                                            | 20.04-lts                                                            |  |  |  |  |  |
| 👼 SQL databases                                      |                                                                              | 20_0110 V                                                            |  |  |  |  |  |
| 🦅 Azure Cosmos DB                                    | Device Connection String * ①                                                 |                                                                      |  |  |  |  |  |
| Virtual machines                                     | Allow Ssh ①                                                                  | true                                                                 |  |  |  |  |  |
| 🚸 Load balancers                                     |                                                                              | u ue ·                                                               |  |  |  |  |  |
| 🧮 Storage accounts                                   |                                                                              |                                                                      |  |  |  |  |  |
| <-> Virtual networks                                 | Review + create < Previous                                                   | Next : Review + create >                                             |  |  |  |  |  |
| Azure Active Directory                               | -                                                                            |                                                                      |  |  |  |  |  |
| Type here to sear                                    | rch 子 📩 🖽                                                                    | <u> <sup>•</sup> </u>                                                |  |  |  |  |  |

Once the VM is deployed into Azure, you will see IoT edge agent is running in list of modules in IoT edge devices:

| Aicrosoft Azure                       | C) Connels and an and a second second |                                  |                                 |         |             |    |   |         |
|---------------------------------------|----------------------------------------------------------------------------------------------------|----------------------------------|---------------------------------|---------|-------------|----|---|---------|
|                                       | > Search resources, services, ar                                                                                                    | nd docs (G+/)                    |                                 |         |             |    | 2 | 19 C    |
| ~                                     | Home > All resources > my-iot-f                                                                                                    | hub-00001   IoT Edge >           |                                 |         |             |    |   |         |
| <ul> <li>Create a resource</li> </ul> | my-edge-0001 🖈                                                                                                    |                                  |                                 |         |             |    |   |         |
| Home                                  | my-iot-hub-00001                                                                                                    |                                  |                                 |         |             |    |   |         |
| Dashboard                             | 🔚 Save 🖷 Set modules 品 M                                                                                                    | lanage child devices 🛛 👫 Trouble | shoot 🔚 Device twin 💍 Refresh   |         |             |    |   |         |
| All services                          |                                                                                                    | my-edge-ooor                     |                                 |         |             |    |   |         |
| FAVORITES                             | Primary key 🕕                                                                                                    | ••••••                           |                                 | •       | 0 11        | 43 |   |         |
| All resources                         | Secondary key 🛈                                                                                                    | ••••••                           |                                 | 0       | ] & ↑↓      | D  |   |         |
| Resource groups                       | Primary connection string 🕕                                                                                                    | ••••••                           |                                 | •••••   | •••• 💿      | Ē  |   |         |
| App Services                          | Secondary connection string 🕕                                                                                                    | ••••••                           |                                 | •••••   | •••• 💿      | D  |   |         |
| Function App                          | IoT Edge runtime response 🕕                                                                                                    | 417 The device's deplo           | syment configuration is not set |         |             | D  |   |         |
| SQL databases                         | Taos (edit)                                                                                                    | No tags                          |                                 |         |             |    |   |         |
| Azure Cosmos DB                       |                                                                                                    |                                  |                                 |         |             |    |   |         |
| Virtual machines                      | Enable connection to IoT Hub 🕕                                                                                                    | Enable Disable                   | e                               |         |             |    |   |         |
| Load balancers                        | Parent device 🛈                                                                                                    | No parent device                 |                                 |         |             |    |   |         |
| Storage accounts                      |                                                                                                    | 2.2.3                            |                                 |         |             |    |   |         |
| Virtual networks                      | Modules IoT Edge hub connec                                                                                                    | ctions Deployments and Cor       | nfigurations                    |         |             |    |   |         |
| Azure Active Directory                |                                                                                                    |                                  |                                 |         |             |    |   |         |
| Monitor                               | Name                                                                                                    | Туре                             | Specified in Deployment         | Reporte | d by Device |    |   | Runtime |
| Advisor                               | \$edgeAgent                                                                                                    | IoT Edge System Module           | ⊖ No                            | √ Yes   |             |    |   | running |
| Microsoft Defender for                | SedgeHub                                                                                                    | Module Identity                  | NA                              | NA      |             |    |   | NA      |

# Create a IoT edge solution template project from VS code, build a container image of it and push to docker container registry

Now, launch docker engine from desktop and start the container and you should see docker container is running at localhost port 80 as per below screenshot:

| ≣∽ິຜຸ                                                   |                                         |                                                                                             | DeployCustomModuleIntoAzureIoTEdge - Wor              | d              |                       | 🛕 bhaskar.r                 |
|---------------------------------------------------------|-----------------------------------------|---------------------------------------------------------------------------------------------|-------------------------------------------------------|----------------|-----------------------|-----------------------------|
| File Home In                                            | Docker Desktop Upgrade plan             |                                                                                             |                                                       | Q Search C     | trl+K 😆               | dockerhub1                  |
| Paste                                                   | Containers Containers Images            | Containers Give feedback 🖼<br>A container packages up code and its deper                    | ndencies so the application runs quickly and reliably | from one compu | ting environment t    | o another. <u>Learn mor</u> |
| E                                                       | Columes                                 | Only show running containers                                                                |                                                       |                |                       | Q Search                    |
|                                                         | Dev Environments BETA                   | NAME                                                                                        | IMAGE                                                 | STATUS         | PORT(S)               | STARTED                     |
|                                                         | Extensions BETA                         | exciting_carson                                                                             | docker/getting-started:latest                         | Running        | 80:80                 | 22 seco                     |
| • 12 • 1 • 14 • 1 • 13 • 1 • 12 • 1 • 11 • 1 • 13 • 1 • | Aug Extensions                          | RAM 1.93 GB CPU 0.23% ⊌ Connected t                                                         | o Hub                                                 |                |                       |                             |
| 1                                                       | <u> </u>                                | RAM 1.93 GB CPU 0.23% Connected to<br>An Azure Functions extension for Visual PROPERTIES ON | o Hub                                                 |                |                       | Anura loT Mub               |
| Page 2 of 0 694 words                                   | D8 English (India) (ht Accorsibility In | Microsoft     O                                                                             |                                                       |                | Mo're starting the ad | chine cuntime just a mor    |
| 21°C<br>Haze                                            | CX Accessionity in                      | P Search                                                                                    | 🖬 🗭 📮 💿 🖷 📖                                           | 0              |                       | a no contrate, just e mor   |

Then, Open VS Code and install Azure IoT Edge extension for building a IoT edge solution from a predefined VS code template available from Microsoft.

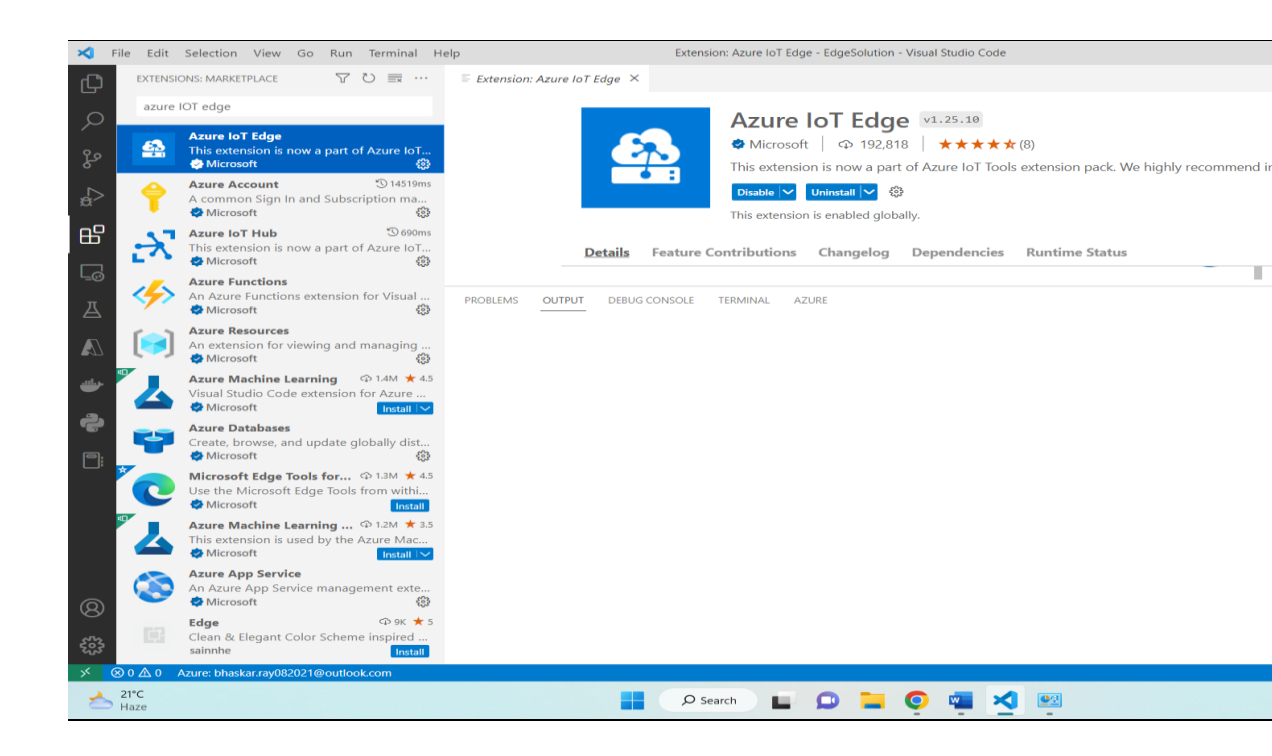

Go to View menu and open Command Palette, then type Azure IoT edge and select "Azure IoT edge: new IoT edge solution"->Select a path where you will keep the code in your local directory->name the project as EdgeSolution->Select any language as per your choice(in my case it's "Java module use Azure IoT java SDK to build a module")-> name the module as SampleModule->give the path of docker container registry, in my case I have given my docker hub account name in place of docker.io/samplemodule->package name com.edgemodule and press enter and it will create and build a new maven project and you will get a prompt to given your docker hub/ACR credentials in .env file as below:

| 🔀 File Edit Selection View Go Run Terminal He | env - EdgeSolution - Visual Studio Code             |
|-----------------------------------------------|-----------------------------------------------------|
| EXPLORER                                      | o .env ×                                            |
|                                               | ✿ .env                                              |
| > .devcontainer                               | 1                                                   |
| > .vscode                                     | 2 CONTAINER_REGISTRY_USERNAME_docker=               |
| ♀ ∽ modules \ SampleModule                    | 3 CONTAINER_REGISTRY_PASSWORD_docker=               |
| > src                                         | 4                                                   |
| dockerignore                                  |                                                     |
| .gitignore                                    |                                                     |
| Dockerfile.amd64                              |                                                     |
| 🖶 🗢 Dockerfile.amd64.debug                    |                                                     |
| Dockerfile.arm32v7                            |                                                     |
| 🖉 🔷 Dockerfile.arm32v7.debug                  |                                                     |
| Dockerfile.arm64v8                            |                                                     |
| Dockerfile.arm64v8.debug                      | PROBLEMS OUTPUT DEBOGIONSOLE TENNINAL ALORE         |
| () module.json                                | Context: default                                    |
| pom.xml                                       | Experimental: true                                  |
| C .env                                        |                                                     |
| <ul> <li>gitignore</li> </ul>                 | Server: Docker Desktop 4.15.0 (93002)               |
| () deployment.debug.template.json             | Version: 20.10.21                                   |
| () deployment.template.json                   | API version: 1.41 (minimum version 1.12)            |
|                                               | Go version: gol.18.7                                |
|                                               | Git commit: 3056208                                 |
|                                               | Built: Tue Oct 25 18:00:19 2022                     |
|                                               | Experimental: false                                 |
|                                               | containerd:                                         |
|                                               | Version: 1.6.10                                     |
|                                               | GitCommit: 770bd0108c32f3fb5c73ae1264f7e503fe7b2661 |
|                                               | runc:                                               |
|                                               | Gitcommit: V1.1.4-0-g5fd4c4d                        |
|                                               | docker-init:                                        |
|                                               | Version: 0.19.0                                     |
|                                               | GitCommit: de40ad0                                  |
| MAVEN                                         | The specified lotedgehubdev version is: 0.14.18     |
| × × × × × × × × × × × × × × × × × × ×         |                                                     |
| > 21%                                         |                                                     |
| Haze                                          | 📑 🔎 Search 📘 💭 🚘 🔕 🚾 🏹 🔛 🧼                          |
|                                               |                                                     |

Now open Terminal from top Menu and type in "**docker login**". Once you logged in successfully, right click on **deployment.template.json** in the project and click on **Build and push IoT edge solution** 

| 🔀 File Edit Selection View Go Run Term                                    | inal Help deploy                             | ment.template.json - EdgeSolution - Visual Studio Code                      |  |  |
|---------------------------------------------------------------------------|----------------------------------------------|-----------------------------------------------------------------------------|--|--|
| EXPLORER EXPLORER                                                         | ··· () deployment.template.json 1 ×          |                                                                             |  |  |
|                                                                           | {} deployment.template.json >                |                                                                             |  |  |
| > .devcontainer                                                           | 1 {                                          |                                                                             |  |  |
| > .vscode                                                                 | Open to the Side Ctrl+Enter                  | )" <b>,</b>                                                                 |  |  |
| Modules \SampleModule                                                     | Open With                                    |                                                                             |  |  |
| > src                                                                     | Reveal in File Explorer Shift+Alt+R          | (                                                                           |  |  |
| .dockerignore                                                             | Open in Integrated Terminal                  | 1",                                                                         |  |  |
| .grughore     .grughore     .grughore     .grughore                       | New                                          |                                                                             |  |  |
| Dockerfile.amd64.debug                                                    | Cost Droject Ru Name                         |                                                                             |  |  |
| Dockerfile.arm32v7                                                        | Soft Project by Name                         | )n": "v1.25",                                                               |  |  |
| 🖵 💣 Dockerfile.arm32v7.debug                                              | Run on Server                                | iale": (                                                                    |  |  |
| Dockerfile.arm64v8                                                        | Debug on Server                              | TERMINAL AZURE                                                              |  |  |
| Dockerfile.arm64v8.debug                                                  |                                              |                                                                             |  |  |
| () module.json                                                            | Select for Compare                           | \AzureVisualStudio\EdgeSolution\IotEdgeSolution\EdgeSolution> docker login  |  |  |
| N pom.xml                                                                 | Open Timeline                                | 1912                                                                        |  |  |
| aitianore                                                                 | cut cut v                                    | your terminal complete access to your account                               |  |  |
| {} deployment.debug.template.ison                                         | Cut Ctri+X                                   | imited-privilege personal access token. Learn more at https://docs.docker.c |  |  |
| () deployment.template.json                                               | Copy Ctrl+C                                  | \AzureVisualStudio\EdgeSolution\IotEdgeSolution\EdgeSolution>               |  |  |
| e                                                                         | Copy Path Shift+Alt+C                        |                                                                             |  |  |
| <b>.</b>                                                                  | Copy Relative Path Ctrl+K Ctrl+Shift+C       |                                                                             |  |  |
|                                                                           |                                              |                                                                             |  |  |
|                                                                           | Rename F2                                    |                                                                             |  |  |
| > TIMELINE                                                                | Delete Delete                                |                                                                             |  |  |
| > servers                                                                 | Add IoT Edge Module                          |                                                                             |  |  |
| V AZURE IOT HUB                                                           | Build IoT Edge Solution                      |                                                                             |  |  |
| א my-iot-hub-000001                                                       | Build and Push IoT Edge Solution             |                                                                             |  |  |
| ✓ Devices                                                                 | Build and Run IoT Edge Solution in Simulator |                                                                             |  |  |
| Failed to list IoT Hub devices     Frior: getaddrinfo ENOTEOLIND my-iot-b | Generate IoT Edge Deployment Manifest        |                                                                             |  |  |
| Try another IoT Hub?                                                      |                                              |                                                                             |  |  |
| E currente de currente                                                    | Upload to Azure Storage                      |                                                                             |  |  |
| > MAVEN<br>S 0 ∆ 1 Azure: bhaskar.ray082021@outlook.com                   | Import Document into a Collection            |                                                                             |  |  |
| ↓ 21°C                                                                    |                                              |                                                                             |  |  |
| - Haze                                                                    | C Search                                     |                                                                             |  |  |

This will start creating docker images of the project and push it to docker hub.

Now, open the docker and validate if you see the pushed images in docker repository or not as per below screenshot:

| 1.4 |              |                                           |         |                            |           |                             |                              |                      |                          |               |              |        |        |              |
|-----|--------------|-------------------------------------------|---------|----------------------------|-----------|-----------------------------|------------------------------|----------------------|--------------------------|---------------|--------------|--------|--------|--------------|
|     | ×            | File Edit Sel                             | lection | View Go Run Terminal       | Help      |                             | deployment.te                | mplate.json - EdgeS  | Solution - Visual St     | tudio Code    |              |        |        |              |
|     | ~            | EXPLORER                                  | _       |                            | () dar    | loumont tomnlato in         | an 1 X                       |                      |                          |               |              |        |        |              |
|     | ىي           |                                           | Doc     | ker Desktop Upgrade plan   |           |                             |                              |                      |                          | Q Search      | Ctrl+K       |        | •      | dockerhub150 |
|     |              | > .devcont                                |         |                            |           |                             |                              |                      |                          |               |              |        |        |              |
|     |              | > .vscode                                 |         | Containers                 | Imag      | ges Give feedbac            | <u>k</u> 🖳                   |                      |                          |               |              |        |        |              |
|     | የእ           | > config                                  |         | oontainero                 | An imag   | -<br>ge is a read-only temp | late with instructions for c | reating a Docker cor | ntainer. <u>Learn mo</u> | re            |              |        |        |              |
|     |              | ✓ modules                                 |         | Images                     |           |                             |                              |                      |                          |               |              |        |        |              |
|     | ∽1           | > src                                     | _       |                            | LOCAL     | REMOTE REPO                 | DSITORIES                    |                      |                          |               |              |        |        |              |
|     |              | 🗢 .docker                                 |         | Volumes                    |           |                             |                              |                      |                          |               |              |        |        |              |
|     | <u>н</u> р   | <ul> <li>gitigno</li> </ul>               | 1       | Dev Environments           | _         |                             |                              |                      |                          |               |              |        |        |              |
|     | ш            | * Docker                                  |         | Der Littleriterte          | Refr      | esh to see disk usage       | 2 images                     |                      |                          |               |              |        |        | Last refresh |
|     | ᄃゐ           | Docker                                    |         |                            |           |                             |                              |                      |                          |               |              |        |        |              |
|     |              | - Docker                                  | Ext     | ensions BETA               |           |                             |                              |                      |                          |               |              | Q      | Sear   | ch           |
|     |              | 🔷 Docker                                  |         |                            |           |                             |                              |                      |                          |               |              |        |        |              |
|     |              | 👉 Docker                                  | Ð       | Add Extensions             |           | NAME                        |                              |                      | TAG                      | STATUS        | CREAT        | FD     |        | SIZE         |
|     | $\mathbf{A}$ | {} module                                 |         |                            |           |                             |                              |                      |                          |               |              |        |        |              |
|     |              | >> pom.xn                                 |         |                            | _         | samplemodule                |                              |                      | 0.0.1 amd64              | Unused        | loop th      |        | ainuta | 116 10       |
|     | ₩            | <ul> <li>env</li> <li>gitigpor</li> </ul> |         |                            |           | 3aa903aa18c3 [              | )                            |                      | 0.0.1-411004             | onused        | 1635 (1      | anan   | innute | aç 110.181   |
|     |              | {) deploym                                |         |                            |           | docker/getting              | -started                     |                      | 1-44                     |               | 0.4          |        |        | 16.06        |
|     | ÷            | {) deploym                                |         |                            |           | 992d2ddee3ba                | Ċ                            |                      | latest                   | <u>in use</u> | 8 days       | ago    |        | 46.96        |
|     |              |                                           |         |                            |           |                             |                              |                      |                          |               |              |        |        |              |
|     |              |                                           |         |                            |           |                             |                              |                      |                          |               |              |        |        |              |
|     |              |                                           |         |                            |           |                             |                              |                      |                          |               |              |        |        |              |
|     |              | > TIMELINE                                |         |                            |           |                             |                              |                      |                          |               |              |        |        |              |
|     |              | > SERVERS                                 |         |                            |           |                             |                              |                      |                          |               |              |        |        |              |
|     |              |                                           |         |                            |           |                             |                              |                      |                          |               |              |        |        |              |
|     |              | 💦 my-iot-h                                |         |                            |           |                             |                              |                      |                          |               |              |        |        |              |
|     |              | ✓ Devices                                 |         |                            |           |                             |                              |                      |                          |               |              |        |        |              |
|     | Ø            | Failed to                                 |         |                            |           |                             |                              |                      |                          |               |              |        |        |              |
|     |              | Try anot                                  |         | als.                       | PAN4 1 90 |                             | Connected to Hub             |                      |                          |               |              |        |        |              |
|     |              |                                           | ····    |                            | uent      | eu: requesteu ac            | cess to the resource         | ts dented            |                          |               |              |        |        |              |
|     | ~            | 2 MAVEN                                   | e bha   | kar rav082021@outlook.com  | PS C      | :\Users\bhask\On            | eDrive\Documents\Azu         | revisualStudio       | \EdgeSolution            | \10tEdgeSo1   | ution\EdgeSo | olutic | on> ∐  |              |
|     |              | 21%                                       | c. onas | ikaniayoozozi e outook.com | 10111004  |                             |                              |                      |                          |               |              |        |        |              |
|     | 2            | Haze                                      |         |                            |           |                             | 🔎 Search                     |                      | 🧿 🚾 🛛                    | × 🖭           |              |        |        |              |
|     |              |                                           |         |                            |           |                             |                              | -                    |                          |               |              |        |        |              |

#### Deploy custom module into IoT edge:

Connect to Azure IoT hub from VS code as per below screenshot by providing IoT hub connection string from IoT Hub-> Shared Access Keys->IoTHubOwner->Primary Connection String

| ×              | File Edit Selection View Go Run Terminal He                                                                                                    | lp deployment.template.json - EdgeSolution - Visual Studio Code                                                                                                    |
|----------------|----------------------------------------------------------------------------------------------------|----------------------------------------------------------------------------------------------------|
| Ω1             | EXPLORER ····                                                                                                    | () deploymenssKeyName=iothubowner;SharedAccessKey=s5e4O/jca76ncShszJm/zuKEo3PFShNT+9GHhxN7uIE=                                                                                                    |
|                |                                                                                                    | deployme IoT Hub Connection String (Press 'Enter' to confirm or 'Escape' to cancel)                                                                                                    |
| ひ<br>ぷ<br>品    | <ul> <li>&gt;.devcontainer</li> <li>&gt;.vscode</li> <li>&gt; config</li> <li>&gt; modules \SampleModule</li> <li>&gt; src</li> <li>d.ockerignore</li> <li>gitignore</li> <li>Dockerfile.amd64</li> <li>Dockerfile.amd64.debug</li> </ul> | <pre>1</pre>                                                                                                    |
| L <sup>©</sup> | ✤ Dockerfile.arm32v7                                                                                                    | 11 "loggingOptions": "",<br>12 "registryCredentials": {                                                                                                    |
| 因              | <ul> <li>Dockerfile.arm32v7.debug</li> <li>Dockerfile.arm64v8</li> <li>Dockerfile.arm64v8</li> </ul>                                                                                                    | PROBLEMS 1 OUTPUT DEBUG CONSOLE TERMINAL AZURE                                                                                                    |
|                | DockernieJamo4voldebug     OmoduleJam     pom.xml     venv                                                                                                    | <pre>&gt;&gt; [auth] library/openjdk:pull token for registry-1.docker.io<br/>&gt;&gt; [stage-1 1/4] FR0M docker.io/library/openjdk:8-jdk-alpine@sha256:94792824df2df33402f201713f932b58cb9de94a0cd<br/>=&gt; [internal] load build context<br/>=&gt; =&gt; transferring context: 13.01kB<br/>&gt;&gt; [build-env 1/5] FR0M docker.io/library/maven:3.5-jdk-8-alpine@sha256:72922abc95d38e02f750b34800239dc0e2c298e</pre>                                                                                                    |
| ÷              | • .gitignore       () deployment.debug.template.json       () deployment.template.json       1                                                                                                    | <pre>&gt;&gt; CACHED [build-env 2/5] RUN mvn org.apache.maven.plugins:maven-dependency-plugin:3.1.1:get -Dartifact=com.mic<br/>&gt;&gt; CACHED [build-env 3/5] WORKOIR /app<br/>&gt;&gt; [build-env 4/5] COPY . /app<br/>&gt;&gt; [build-env 5/5] RUN mvn install -Dmaven.test.skip=true<br/>&gt;&gt; CACHED [stape-12/dl WDRKUR /ann</pre>                                                                                                    |
|                |                                                                                                    | => [stage-1 3/4] COPYfrom=build-env /app/target/SampleModule-1.0.0-SNAPSHOT-with-deps.jar ./app.jar<br>=> [stage-1 4/4] RUN addgroup -g 1000 -S moduleuser && adduser -u 1000 -S moduleuser -G moduleuser<br>=> exporting to image                                                                                                    |
|                | > OUTLINE                                                                                                    | => => exporting layers<br>=> => empting famous parts: langers                                                                                                    |
|                | > TIMELINE                                                                                                    | <pre>-&gt; writing image snarod samoosaate soroddring the coard screen action control and the samoosaate soroddring the samoosaate soroddring the samoo</pre> |
| _              | AZURE IOT HUB     Entry getadamme ENO FOOTNO mynot-munou     Try another IoT Hub?     -> Set IoT Hub Connection String                                                                                                    | Use 'docker scan' to run Snyk tests against images to find vulnerabilities and learn how to fix them<br>The push refers to repository [docker.io/library/samplemodule]<br>b5040579c67: Preparing<br>cf484859d7e5: Preparing<br>e6b42fc43951: Preparing                                                                                                    |
| 8              | -> Select IoT Hub<br>-> Create IoT Hub<br>> Endpoints                                                                                                    | ceat9elebef5: Preparing<br>99097436563: Preparing<br>fb5933fedb5: Waiting<br>denied: sequested access to the passure is denied                                                                                                    |
| 203            | > MAVEN                                                                                                    | PS C:\Users\bhask\OneDrive\Documents\AzureVisualStudio\EdgeSolution\IotEdgeSolution\EdgeSolution\E                                                                                                    |
| ><             | ⊗ 0 △ 1 Azure: bhaskar.ray082021@outlook.com 🛛 🕅 amd                                                                                                    | 64                                                                                                    |
| 1              | 21°C<br>Haze                                                                                                    | 📕 🔎 Search 🖬 💭 📜 👰 🖏 🏹 🕎 🥥 🚆                                                                                                    |

Now, you are connected to IoT hub, right click on IoT edge device and click on Create deployment for single device as we are deploying to a single edge device for now.

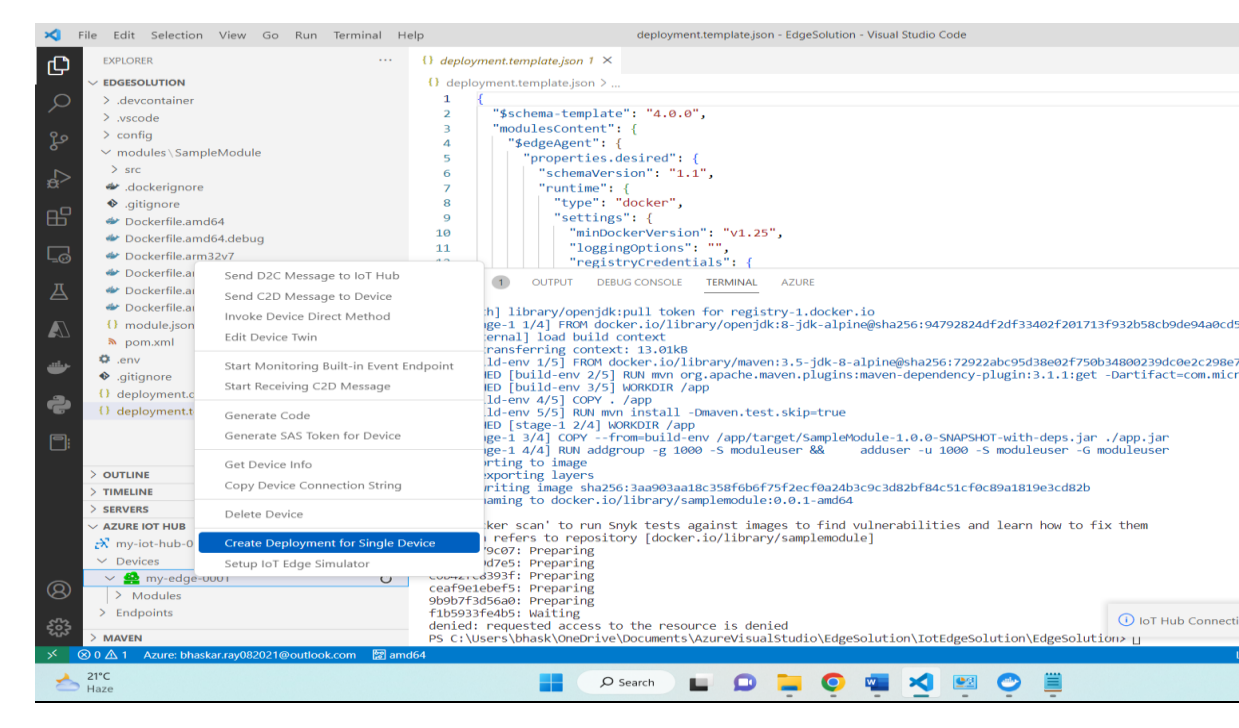

And then select deployment template as per below screenshot:

| 🗙 Open                |                                    |                                                                                                    |                                                                                           | ×                                           | lgeSolution - Visual Studio Code                                                                                            |
|-----------------------|------------------------------------|----------------------------------------------------------------------------------------------------|-------------------------------------------------------------------------------------------|---------------------------------------------|----------------------------------------------------------------------------------------------------|
| ← → ~ ↑               | « lotEdgeSolution > EdgeSolution > | ~ C                                                                                                    | , ○ Search EdgeSc                                                                         | lution                                      |                                                                                                    |
| Organize • New folder |                                    |                                                                                                    | =                                                                                         |                                             |                                                                                                    |
| 🔚 Desktop 🛷           | Name                               | Date modified                                                                                                    | Туре                                                                                      | Size                                        |                                                                                                    |
| 🔤 Documents 📌 📕       | devcontainer                       | 22-12-2022 20:30                                                                                                    | File folder                                                                               |                                             |                                                                                                    |
| 🛓 Downloads 📌         |                                    | 22 12 2022 20.00                                                                                                    | The folder                                                                                |                                             |                                                                                                    |
| Pictures 🛷            | .vscode                            | 22-12-2022 20:30                                                                                                    | File folder                                                                               |                                             |                                                                                                    |
| Album                 | 🚞 config                           | 22-12-2022 20:36                                                                                                    | File folder                                                                               |                                             |                                                                                                    |
| 늘 AzureVisualStud     | 🚞 modules                          | 22-12-2022 20:30                                                                                                    | File folder                                                                               |                                             |                                                                                                    |
| 📁 Cognizant           | 📄 deployment.debug.template        | 22-12-2022 20:30                                                                                                    | JSON File                                                                                 | 4                                           | 4                                                                                                    |
| 🛩 🛄 This PC           | deployment.template                | 22-12-2022 20:30                                                                                                    | JSON File                                                                                 | 3                                           |                                                                                                    |
| > 🔚 Desktop           |                                    |                                                                                                    |                                                                                           |                                             |                                                                                                    |
| > 🔛 Documents         |                                    |                                                                                                    |                                                                                           |                                             | 1. docker.io                                                                                                    |
| > J Downloads         |                                    |                                                                                                    |                                                                                           |                                             | Juk-atprne@snaz56.94792824012015546212017151952058c090e94a6c0                                                               |
| File nam              | e: deployment.template             | ~ JSON                                                                                                    |                                                                                           | ~                                           | E idk & alpino@cha156.70002abc05d30000f750h24000020dc0002c3000                                                              |
|                       |                                    | Select Edge Deploy                                                                                                    | ment Manifest                                                                             | Cancel                                      | .plugins:maven-dependency-plugin:3.1.1:get -Dartifact=com.mic                                                               |
| Outrune               | ngletnplatejson 1                  | <pre>=&gt; [build-env 4/5] CC<br/>=&gt; [build-env 5/5] RU<br/>=&gt; CACHED [stage-1 2/<br/>=&gt; [stage-1 3/4] COP<br/>=&gt; [stage-1 4/4] RUN<br/>=&gt; exporting to image<br/>=&gt; =&gt; exporting layer</pre> | DPY . /app<br>IN mvn install -D<br>/4] WORKDIR /app<br>/from=build-en<br>addgroup -g 1000 | maven.test.s<br>v /app/targe<br>-S moduleus | v<br>kip=true<br>t/SampleModule-1.0.0-SNAPSHOT-with-deps.jar ./app.jar<br>er && adduser -u 1000 -S moduleuser -G moduleuser |
|                       |                                    | => => writing image s                                                                                                    | sha256:3aa903aa18                                                                         | c358f6b6f75f                                | 2ecf0a24b3c9c3d82bf84c51cf0c89a1819e3cd82b                                                                                  |
| > SERVERS             |                                    | => => naming to docke                                                                                                    | er.io/library/sam                                                                         | plemodule:0.                                | 0.1-amd64                                                                                                    |
| ✓ AZURE IOT HUB       | ۰۰۰ ی                              | Use 'docker scan' to r                                                                                                    | un Snyk tests ag                                                                          | ainst images                                | to find vulnerabilities and learn how to fix them                                                                           |
| x my-iot-hub-000      | 01                                 | The push refers to rep<br>b50b40579c07: Preparir                                                                                                    | pository [docker.                                                                         | 10/library/s                                | amplemodule]                                                                                                    |
| my-iot-hub-00001      |                                    | cf484859d7e5: Preparir                                                                                                    | ng                                                                                        |                                             |                                                                                                    |
| 2 Madui               | 0001 0                             | ceaf9e1ebef5: Preparir                                                                                                    | יצ<br>וg                                                                                  |                                             |                                                                                                    |
| > Endnoints           |                                    | 9b9b7f3d56a0: Preparir                                                                                                    | ng                                                                                        |                                             |                                                                                                    |
| 2 Chapoints           |                                    | denied: requested acce                                                                                                    | ess to the resour                                                                         | ce is denied                                | ① IoT Hub Connect                                                                                                    |
| > MAVEN               |                                    | PS C:\Users\bhask\OneD                                                                                                    | Drive\Documents\A                                                                         | zureVisualSt                                | udio\EdgeSolution\IotEdgeSolution\EdgeSolution> 🛛                                                                           |
|                       | kar rav082021@outlook.com          | 64                                                                                                    |                                                                                           |                                             |                                                                                                    |
| CO 21 Azure: bhas     |                                    |                                                                                                    |                                                                                           |                                             |                                                                                                    |

It will create a deployment manifest under config folder as below:

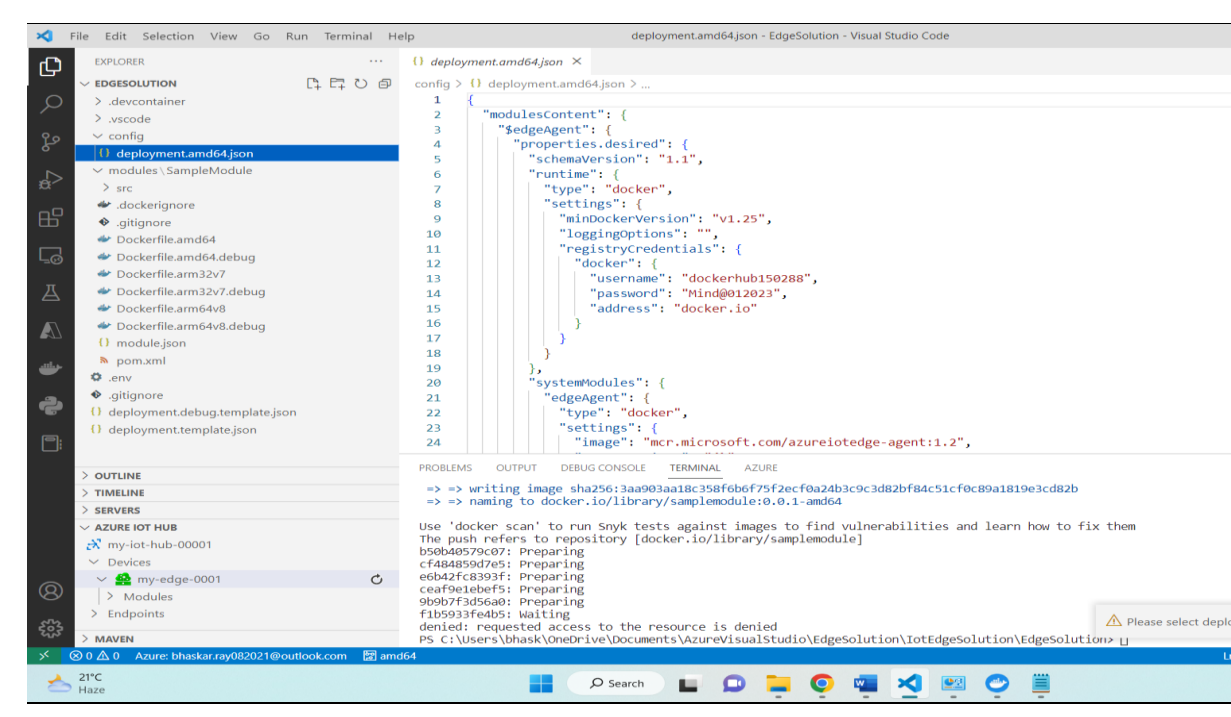

After that, right click again on azure IoT edge device and click on Create deployment for single device and then choose the deployment manifest file under Config folder as per below screenshot:

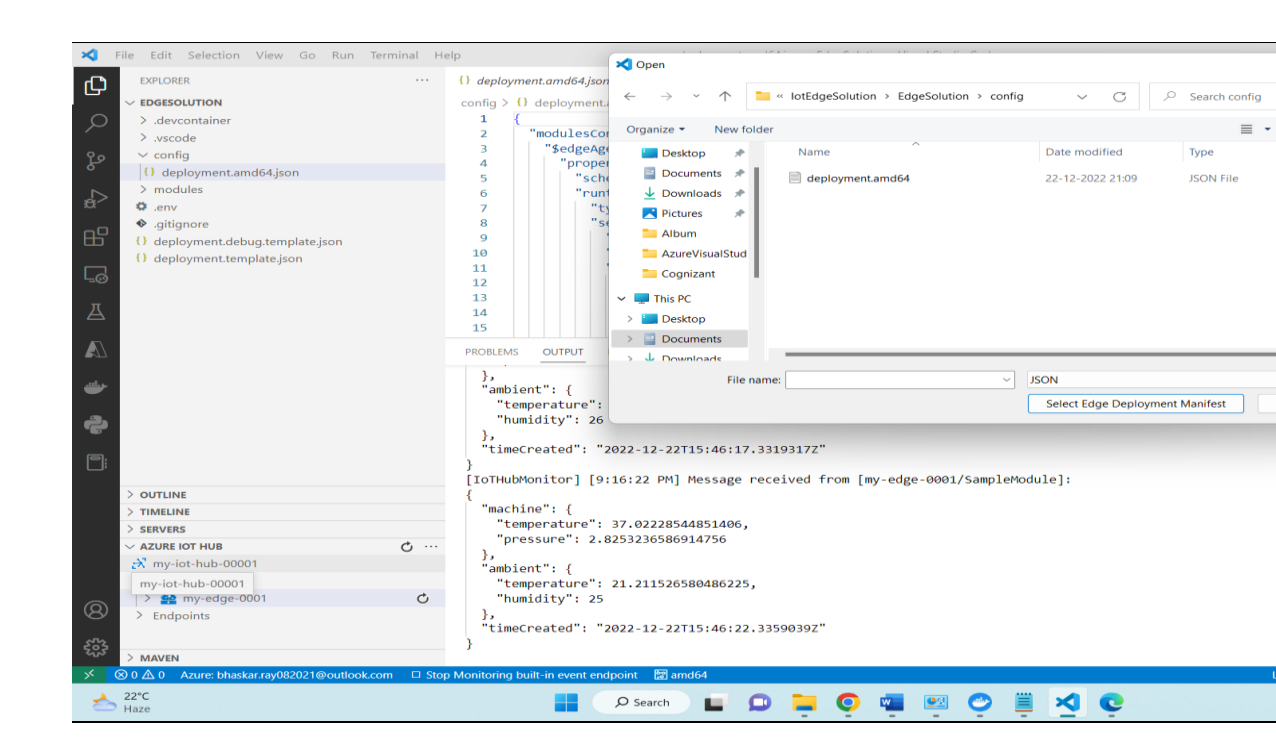

It will deploy the custom **samplemodule** to edge device successfully and then you will be able to see all four modules are running in edge device as per following screenshot:

| Microsoft Azure                                                                                                    |                   |                                 |                                  |                                 |                    |    |              |
|----------------------------------------------------------------------------------------------------|-------------------|---------------------------------|----------------------------------|---------------------------------|--------------------|----|--------------|
| Home > All resources > my-iot-hub-00001   IoT Edge >   Mone   Dashboard   All services   All services   Save €: Set modules Å Manage child devices I: Toubleshoot III Device twin                                                                                                    | ft Azure          | 𝒫 Search resources, services, a | and docs (G+/)                   |                                 |                    | Þ. | Б. 💪         |
| <ul> <li>Create a resource</li> <li>Mome</li> <li>Mome</li> <li>Save € Set modules ♣ Manage child devices IF troubleshoot I Device twin € Refresh</li> <li>Primary connection string ©</li> <li>Secondary connection string ©</li> <li>Secondary connection to to T Hub ©</li> <li>Enable © Disable</li> <li>Parent device ©</li> <li>Modules IoT Edge hub connections Deployments and Configurations</li> <li>Atare Active Directory</li> <li>Monitor</li> <li>Advisor</li> <li>Monitor</li> <li>Advisor</li> <li>Monitor</li> <li>Advisor</li> <li>SedgeHub</li> <li>IoT Edge System Module</li> <li>Yes</li> <li>Yes</li> <li>Secondary Connection Module</li> <li>Yes</li> <li>Yes</li> </ul>                                                                                                    | ~                 | Home > All resources > my-iot   | -hub-00001   IoT Edge >          |                                 |                    |    |              |
| Image: home my-iot-hub-00001   Image: ball services Save €: Set modules ♣ Manage child devices ₽ Troubleshoot □ Device twin € Refresh   Image: ball services Primary connection string 0   Image: ball services Secondary connection string 0   Image: ball services Secondary connection string 0   Image: ball services Secondary connection string 0   Image: ball services Secondary connection string 0   Image: ball services Secondary connection string 0   Image: ball services Secondary connection string 0   Image: ball services Secondary connection tring 0   Image: ball services Secondary connection tring 0   Image: ball services Secondary connection to IoT Hub 0   Image: ball services Image: ball service 0   Image: ball services Secondary connections   Image: ball services Deployment device   Image: ball services Secondary connections   Image: ball services Image: ball service   Image: ball services Image: ball service   Image: ball services Image: ball service   Image: ball services Image: ball service   Image: ball services Image: ball service   Image: ball services Image: ball service   Image: ball services Image: ball service   Image: ball services Image: ball service   Image: ball services Image: ball service   Image: ball services Image: ball service   Image: ball services Image: ball service                                                                                                    | e a resource      | my-edge-0001 🖈                  |                                  |                                 |                    |    |              |
| Image: Save € Set modules ♣ Manage child devices ▮ Troubleshoot ■ Device twin े Refresh     Image: Save € Set modules ♣ Manage child devices ▮ Troubleshoot ■ Device twin ` Refresh     Image: Save € Set modules ♣ Manage child devices ▮ Troubleshoot ■ Device twin ` Refresh     Image: Save € Set modules ♣ Manage child devices ▮ Troubleshoot ■ Device twin ` Refresh     Image: Save € Set modules ♣ Manage child devices ▮ Troubleshoot ■ Device twin ` Refresh     Image: Save € Set modules ♣ Manage child devices ▮ Troubleshoot ■ Device twin ` Refresh     Image: Save € Set modules ♣ Manage child devices ▮ Troubleshoot ■ Device twin ` Refresh     Image: Save € Set modules ♣ Manage child devices ▮ Troubleshoot ■ Device twin ` Refresh     Image: Save € Set modules ♣ Manage child devices ▮ Troubleshoot ■ Device twin ` Refresh     Image: Save € Set modules ♣ Manage child devices ₽ Troubleshoot ■ Device twin ` Refresh     Image: Save € Set modules ♣ Manage child devices ₽ Troubleshoot ■ Device twin ` Refresh     Image: Save € Set modules ♣ Manage child devices ₽ Troubleshoot ■ Device twin ` Refresh     Image: Save € Set module Connection string ○     Image: Save € Set module Connection to IoT Hub ○   Image: Save € Set Connection to IoT Hub ○   Image: Save € Set Connection to IoT Hub ○   Image: Save Cosmos DB   Image: Virtual methines   Image: Name   Type   Save Cosmos Device wing   Image: Name   Type   Save Cosmos Device wing   Image: Advisor   Module </td <td></td> <td>my-iot-hub-00001</td> <td></td> <td></td> <td></td> <td></td> <td></td>                                                                                                    |                   | my-iot-hub-00001                |                                  |                                 |                    |    |              |
| All services   All services   All resources   All resources   All resources   All resources   All resources   All resources   App Services   Function App   Solut databases   Azure Cosmos DB   Virtual machines   Virtual machines   Virtual machines   Virtual machines   Modules   IoT Edge hub connections   Deployments and Configurations   Modules   IoT Edge System Module   Virtual machines   Azure Active Directory   Monitor   Advisor   Modules   IoT Edge System Module   Virtual metworks   Advisor   Convidend Directory   Minescont Defender for   Convidend Directory   Convidend Directory   Convidend Directory   Minescont Defender for   Convidend Directory   Convidend Directory   Convi                                                                                                    | oard              | 🗟 Save 🧲 Set modules 💑 I        | Manage child devices 🛛 👫 Trouble | shoot 🛛 🗮 Device twin 💍 Refresh | ı                  |    |              |
| * FAVORTIS   * FAVORTIS   * All resources   * All resources groups   * App Services   * App Services   * Function App   * Outload   * Azure Cosmos DB   * Virtual machines   * Virtual machines   * Mod                                                                                                    | vices             | Primary connection string 🛈     | •••••                            |                                 | o                  | 6  |              |
| III All resources   IoT Edge runtime response ①   200 OK   Tags (adit)   No tags   Pape Services   Function App   IoT Edge function to IoT Hub ①   IoT Edge hub connection to IoT Hub ①   IoT Edge hub connections   No parent device   Azure Cosmos DB   Virtual machines   Modules   IoT Edge hub connections   Deployments and Configurations   Modules   IoT Edge hub connections   Deployments and Configurations   Modules   IoT Edge System Module   Virtual networks   Azure Active Directory   Monitor   Advisor   Microsoft Defender for   Clouded InterpretationS   IoT Edge Custom Module   Ves   Ves   Yes                                                                                                    | TES               | Secondary connection string 🕕   | ••••••                           |                                 | 💿                  | D  |              |
| Resource groups     Tags (edit)     No tags       App Services     Tags (edit)     No tags       Function App     Enable connection to IoT Hub ① <ul> <li>Enable O</li> <li>Disable</li> </ul> Solution State     Parent device ①     No parent device     Image: State O and State O     No parent device     Image: State O and State O     No parent device     Image: State O and State O     Image: State O and State O     Image:                                                                                                    | ources            | IoT Edge runtime response ①     | 200 OK                           |                                 |                    | Ē. |              |
| App Services       Tags (Edit)       No tags         Function App       Enable connection to IoT Hub ① <ul> <li>Enable connection to IoT Hub ①</li> <li>Enable O Disable</li> </ul> SQL databases       Parent device ①       No parent device <ul> <li>No parent device</li> <li>No parent device</li> <li>No parent device</li> <li>Nome</li> <li>Type</li> <li>Specified in Deployment</li> <li>Reported by Device</li> <li>Reported by Device</li> <li>Reported by Device</li> <li>Reported by Device</li> <li>SedgeAgent</li> <li>IoT Edge System Module</li> <li>Yes</li> <li>Yes</li></ul>                                                                                                    | rce groups        |                                 |                                  |                                 |                    |    |              |
| Function App   Enable connection to IoT Hub ①   SQL databases   Azure Cosmos DB   Virtual machines   Load balancers   Storage accounts   Virtual networks   Azure Active Directory   Modules   IoT Edge hub connections   Deployments and Configurations   Name   Type   Specified in Deployment   Reported by Device   Reported by Device   Reported by Device   SedgeAgent   IoT Edge System Module   Ves   Yes   SampleModule   Iot Edge Custom Module   Yes   Sincesoft Defender for                                                                                                    | ervices           | Tags (edit)                     | No tags                          |                                 |                    |    |              |
| SQL databases       Parent device ①       No parent device ②         Azure Cosmos DB       Modules       IoT Edge hub connections       Deployments and Configurations         Storage accounts       Mame       Type       Specified in Deployment       Reported by Device       R         Virtual networks       SedgeAgent       IoT Edge System Module       Yes       Yes       ru         Advisor       SedgeAquent       IoT Edge System Module       Yes       Yes       ru         Advisor       SampleModule       IoT Edge Custom Module       Yes       Yes       ru         Cloud       SampleModule       IoT Edge Custom Module       Yes       Yes       ru                                                                                                    | on App            | Enable connection to IoT Hub 🕕  | 🔍 Enable 🔵 Disable               | 2                               |                    |    |              |
| Azure Cosmos D8       Modules       IoT Edge hub connections       Deployments and Configurations         Storage accounts       Name       Type       Specified in Deployment       Reported by Device       R         Storage accounts       Name       Type       Specified in Deployment       Yes       R         Virtual networks       SedgeAgent       IoT Edge System Module       Yes       Yes       ru         SedgeAgent       IoT Edge System Module       Yes       Yes       ru         Advisor       SampleModule       IoT Edge Custom Module       Yes       ru         Microsoft Defender for       Iom Lefer Gruptom Module       Yes       Yes       ru                                                                                                    | atabases          | Parent device 🕕                 | No parent device                 |                                 |                    |    |              |
| Virtual machines       Modules       IoT Edge hub connections       Deployments and Configurations         Storage accounts       Name       Type       Specified in Deployment       Reported by Device       R         Virtual networks       SedgeAgent       IoT Edge System Module       Yes       Yes       ru         SedgeAgent       IoT Edge System Module       Yes       Yes       ru         Advisor       SampleModule       IoT Edge Custom Module       Yes       ru         Microsoft Defender for       Iom Lefter Custom Module       Yes       Yes       ru                                                                                                    | Cosmos DB         |                                 | 100 C                            |                                 |                    |    |              |
| Name     Type     Specified in Deployment     Reported by Device     R       Storage accounts     Mame     Type     Specified in Deployment     Reported by Device     R       Virtual networks     SedgeAgent     IoT Edge System Module     Yes     Yes     rt       Monitor     SedgeAgent     IoT Edge System Module     Yes     Yes     rt       Advisor     SampleModule     IoT Edge Custom Module     Yes     Yes     rt                                                                                                    | l machines        | Modules JoT Edge bub coppo      | actions Deployments and Con      | figurations                     |                    |    |              |
| Storage accounts     Name     Type     Specified in Deployment     Reported by Device     R       Virtual networks     \$edgeAgent     IoT Edge System Module     Yes     Yes     rt       Monitor     \$edgeHub     IoT Edge System Module     Yes     Yes     rt       Advisor     SampleModule     IoT Edge Custom Module     Yes     Yes     rt       Intersecting Defender for     Simulated TemperatureSenser     IoT Edge Custom Module     Yes     Yes     rt                                                                                                    | palancers         | initial and a second second     | Deployments and con              | guations                        |                    |    |              |
| Virtual networks     Azure Active Directory     Monitor     Advisor     Advisor     Construction     Construction     Co | e accounts        | Name                            | Туре                             | Specified in Deployment         | Reported by Device |    | Runtime Stat |
| Azure Active Directory     Azure Active Directory     Advisor     Advisor     Minoradle     Advisor     Ior Edge Custom Module     Ves     Ves     Ves     ru                                                                                                    | l networks        | forderstanet                    | Int Edge Sustem Medule           | Ver                             | Var                |    |              |
| Monitor     SedgeHub     IoT Edge System Module     Yes     Yes     rt       Advisor     SampleModule     IoT Edge Custom Module     Yes     Yes     rt       Intrastructure     IoT Edge Custom Module     Yes     Yes     rt                                                                                                    | Active Directory  | \$eageAgent                     | IOI Eage System Module           | ✓ Yes                           | ✓ Yes              |    | running      |
| Advisor     Advisor     SampleModule     IoT Edge Custom Module     Yes     Yes     r                                                                                                    | or                | \$edgeHub                       | IoT Edge System Module           | ✓ Yes                           | ✓ Yes              |    | running      |
| Microsoft Defender for<br>Cloud     Cloud     Cloud     Cloud     Ver     Ver     Ver     Ver                                                                                                    | or 📃              | SampleModule                    | IoT Edge Custom Module           | ✓ Yes                           | ✓ Yes              |    | running      |
| Cloud Sindiaced emperatures ensor                                                                                                    | soft Defender for | SimulatedTemperatureSensor      | IoT Edge Custom Module           | ✓ Yes                           | √ Yes              |    | running      |
| Cost Management +      *                                                                                                    | Aanagement +      |                                 |                                  |                                 |                    |    |              |

Now, as per the route defined in the deployment manifest, the temperature sensor module will start sending messages into the **samplemodule** and **samplemodule** will start sending sensor data into IoT hub. In order to monitor the telemetry data coming into IoT hub, we should right click on edge device and click on **start monitoring Built-in Event endpoint** as below:

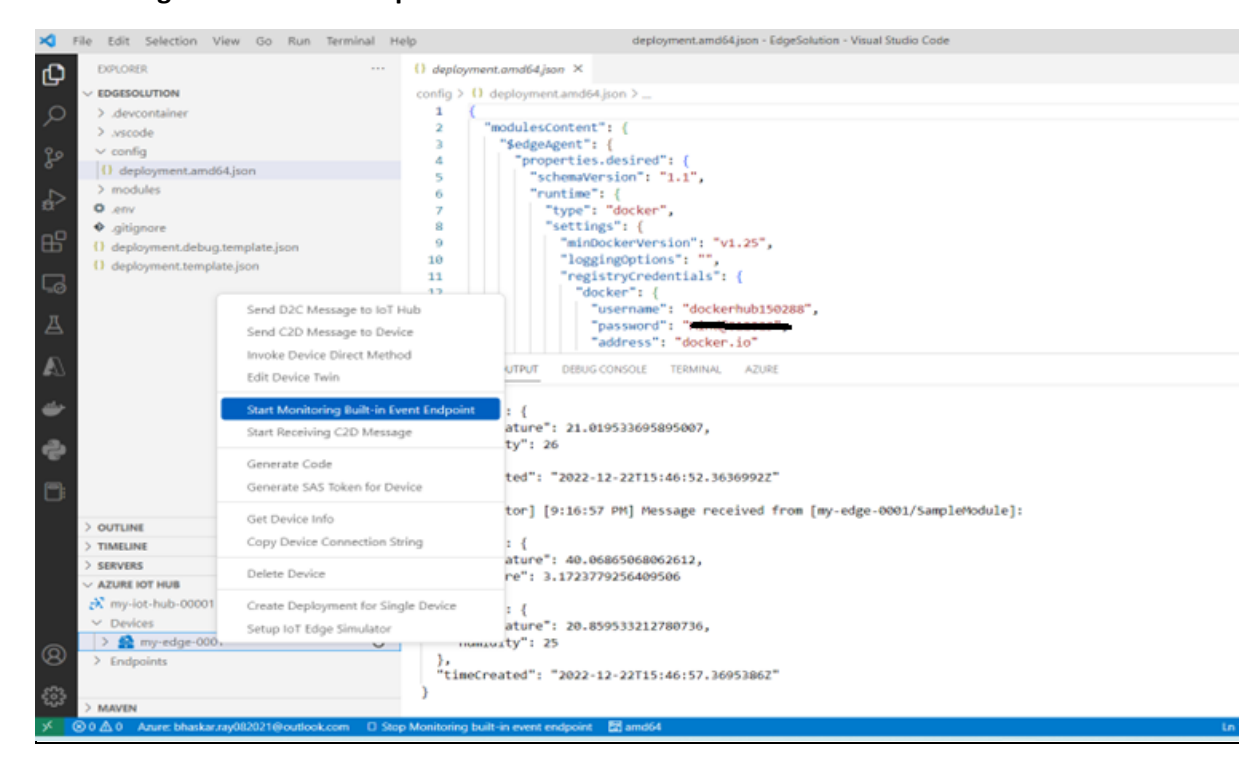

Then, we should give the IoT hub built in Event hub endpoint which can be found **IotHub->Built-in Endpoint** as per below screenshot:

| ← → C 🔒 portal.azure              | .com/#@bhaskarray082021outlook.onmicrosoft.  | :om/resource/subscriptions/767f3270-a4e3-4998-8a32-00877bf77174/resourceGroups/iot-rg/providers/Microsoft                     |
|-----------------------------------|----------------------------------------------|----------------------------------------------------------------------------------------------------|
| Change Backgroun                  | dtest by Ookla 🚦 Continue 🛭 🚱 One Cognizant  | 📙 Springboot 📙 iot 📙 Python 📃 Azure AD 📒 Lift&Shift 📒 Azure Blogs                                                             |
| Microsoft Azure                   | >>>> Search resources, services, and docs (G | +/) 🖸 🕞 🖓 🤅                                                                                                    |
| ~                                 | Home > All resources > my-iot-hub-0000       |                                                                                                    |
| + Create a resource               | » en my-iot-hub-00001                        | Built-in endpoints 🛷 …                                                                                                    |
| 📶 Dashboard                       | 🔎 Search 🔍                                   | 🖫 Save 🏷 Undo                                                                                                    |
| E All services                    | CVerview                                     | 0                                                                                                    |
| + FAVORITES                       | Activity log                                 | Security Security ()                                                                                                    |
| All resources                     | Access control (IAM)                         | Consumer Groups ()                                                                                                    |
| 回 Resource groups                 | Tags                                         | Spafault                                                                                                    |
| App Services                      | Diagnose and solve problems                  |                                                                                                    |
| 🦘 Function App                    | Events                                       | Create new consumer group                                                                                                    |
| 國 SQL databases                   | Device management                            | Event Hub compatible endpoint                                                                                                 |
| 🥙 Azure Cosmos DB                 |                                              | Only policies that allow service connect permissions can be selected. These permissions are applied to the built-in endpoint. |
| 菒 Virtual machines                |                                              | Shared access policy ①                                                                                                    |
| 🚸 Load balancers                  | loi Eage                                     | iothubowner<br>Event Hub-compatible endpoint ①                                                                                |
| Storage accounts                  | Configurations + Deployments                 | Endpoint=sb://ihsuprodblres007dednamespace.servicebus.windows.net/;SharedAccessKeyName=iothubowner;Share                      |
| ↔ Virtual networks                | Updates                                      |                                                                                                    |
| Azure Active Directory            | 🔎 Queries                                    | Cloud to device messaging                                                                                                    |
| 🔭 Monitor                         | Hub settings                                 | Control message retention time and retry attempts.                                                                            |
| 🗛 Advisor                         | e→ Built-in endpoints                        | Default TTL ①                                                                                                    |
| Ø Microsoft Defender for          | 🔀 Message routing                            | 0                                                                                                    |
| Cloud                             | 💽 File upload                                | Feedback retention time ①                                                                                                    |
| Cost Mapagement +<br>22°C<br>Haze |                                              | 🖉 🕒 🖕 💭 📜 🧕 💽 🖏 😢 😋 🧮 🧐 🖓                                                                                                    |

We are all set and will be able to view the sensor data that is consumed by Azure IoT hub now as per below screenshot:

| EXPLORER                                         | () deployment.amd64.ison ×                                                                                                    |
|--------------------------------------------------|----------------------------------------------------------------------------------------------------|
|                                                  | config X D dealerment institution X                                                                                                    |
| descentainer                                     | 1 1 1 1                                                                                                    |
| > ineventamen                                    | 2 "modulesContent"; (                                                                                                    |
| > .vscode                                        | 3 "SedgeAgent": (                                                                                                    |
| Contig                                           | 4 "properties.desired": {                                                                                                    |
| C) deployment.amd64.json                         | 5 "schemaVersion": "1.1",                                                                                                    |
| > modules                                        | 6 "runtime": (                                                                                                    |
| O env                                            | 7 "type": "docker",                                                                                                    |
| gitignore                                        | 8 "settings": (                                                                                                    |
| () deployment.debug.template.ison                | 9 "minDockerVersion": "v1.25",                                                                                                    |
| () deployment template ison                      | 10 "loggingOptions": "",                                                                                                    |
|                                                  | 11 "registryCredentials": {                                                                                                    |
| -40                                              | 12 "docker": {                                                                                                    |
|                                                  | 13 "username": "dockerhub150288",                                                                                                    |
| A                                                | 14 "password":                                                                                                    |
|                                                  | 15 "address": "docker.io"                                                                                                    |
|                                                  | PROBLEMS OUTPUT DEBUG CONSOLE TERMINAL AZURE                                                                                                    |
| <b>~</b>                                         | "temperature": 20.567739140739544,<br>"humidity": 25<br>},<br>"timeCreated": "2022-12-22T15:46:02.30592"<br>{IOTHubMonitor] [9:16:07 PM] Message received from [my-edge-0001/SampleModule]: |
| > OUTLINE                                        | {                                                                                                    |
| > TIMELINE                                       | "machine": {                                                                                                    |
| > SERVERS                                        | "temperature": 34.14904927120035,                                                                                                    |
| A 71 IRE IOT MUR                                 | "pressure": 2,497992954946875                                                                                                    |
| 2 million have append                            | ),                                                                                                    |
| EX my-lot-hub-0001                               | "ambient": (                                                                                                    |
| ✓ Devices                                        | "temperature": 20,582226282489593,                                                                                                    |
| > 😫 my-edge-0001 🔿                               | "humidity": 24                                                                                                    |
| > Endpoints                                      | ),<br>"timeCreated": "2022-12-22T15:46:07.31427442"                                                                                                    |
| > MAVEN                                          | L                                                                                                    |
| S O A 0 Annue Maskar rad 82021@eudlook.com D Str | an Manatanina kusit in minet andronat 🕅 amatri                                                                                                    |
|                                                  |                                                                                                    |
| 22°C                                             | 📕 🔎 Search 🔛 🖸 🧮 🙆 🚾 🕺 🔭 🚆 🗶 💽                                                                                                    |
| - Proce                                          | 그는 그는 것 같은 것 같은 것 같은 것 같은 것 같은 것 같은 것 같은 것 같                                                                                                    |

Challenges in implementing the solution:

Once we create the Azure IoT edge device in IoT hub, we will need to deploy the IoT edge runtime module inside the device via Linux Virtual machine.

Otherwise, the device will remain in offline state, and we will get error deploying our custom module in the device. So, before the deployment, we have

to boot up the device with IoT edge runtime installed in it either through ARM template custom deployment or Azure CLI etc or if it is a windows VM, we can RDP

to remotely connect to the VM and install the runtime agents through power shell.

### **Business Benefit:**

Using VS code Azure IoT extension, the time to market will be greatly reduced to develop and deploy any custom IoT edge modules that can

written in any language as per our choice in C#, Java, Node.js or python etc. It can be utilized as a low code solution as well.

## Code base:

The working code from VS code has been attached below in a zip format:

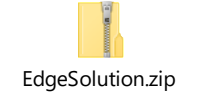